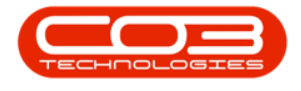

## **WORK REQUESTS**

## **WORK REQUESTS - DECLINE**

Work Requests can be raised when **additional work** is required, but needs **approval** from management.

This could be work required for a serialised item, or work done within a location, e.g. a 'Workshop'.

A Work Request can be **Approved** or **Declined**.

Ribbon Access: Maintenance / Projects > Work Requests

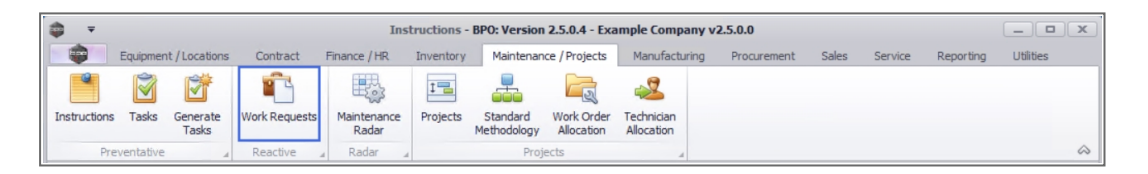

- 1. The *Work Requests* listing screen will be displayed.
- 2. Select the *Site* where the work request has been created.
  - The example has *Durban* selected.
- 3. Ensure that the *Status* has been sent to *Open*.

Note that a work request has to be in an *Open* status if you wish to *Decline* the work request.

4. Click on the *row* of the *work request* you wish to decline.

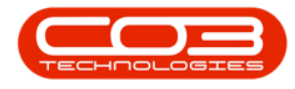

## **DECLINE WORK REQUEST**

5. Click on *Decline*.

Short cut key: *Right click* to display the *All groups* menu list. Click on *Decline*.

| Net       Daphiel Ly Lucador       Unitable       Print       Instruct       Print       Print       Sola       Det Le       Net Leyout       Unitable       Print       Det Leyout       Unitable       Print       Det Leyout       Unitable       Print       Det Leyout       Unitable       Print       Det Leyout       Unitable       Print       Det Leyout       Unitable       Print       Det Leyout       Unitable       Print       Det Leyout       Det Leyout       Unitable       Print       Det Leyout       Det Leyout       Unitable       Print       Det Leyout       Det Leyout                                                                        | the Ham      | Environment (Learning Contract Finance (LP)        | equests - BPO: Ve | rsion 2.5.0 | ).4 - Exam    | ple Company v2.   | 5.0.0          | an isa Depositing |              |        |
|----------------------------------------------------------------------------------------------------|--------------|----------------------------------------------------|-------------------|-------------|---------------|-------------------|----------------|-------------------|--------------|--------|
| Column header here to group by that column         WOType         Status         Priority         AssigneeNumber         EmployeeNumber         RequestTime         Schee         -         -         -         -         -         -         -         -         -         -         -         -         -         -         -         -         -         -         -         -         -         -         -         -         -         -         -         -         -         -         -         -         -         -         -         -         -         -         -         -         -         -         -         -         -         -         -         -         -         -         -         -         -         -         -         -         -         -         -         -         -         -         -         -         -         -         -         -         -         -         -         -         -         -         -         -         -         -         -         -         -         -         -         -         -         -         -         -         -         -         -         -         -         -                                                                                                    | dd Edit      | Delete View<br>nance<br>Format<br>Format<br>Format | Decline Export    | Priz        | Durba<br>Open | n T Re<br>Current | fresh          | ervice Reporting  |              |        |
| WRCode         Description         WOType         Status         Priority         AssigneeNumber         EmployeeNumber         RequestTime         Sche         G           G:         G:<                                                                                                    | a cólumn hea |                                                    |                   |             |               |                   |                |                   |              |        |
| ID:         ID:         ID: <th>WRCode 🔻</th> <th>Description</th> <th>WOType</th> <th>Status</th> <th>Priority</th> <th>AssigneeNumber</th> <th>EmployeeNumber</th> <th>RequestDate</th> <th>RequestTime</th> <th>Schedu</th> | WRCode 🔻     | Description                                        | WOType            | Status      | Priority      | AssigneeNumber    | EmployeeNumber | RequestDate       | RequestTime  | Schedu |
| NR000000000000000000000000000000000000                                                                                                    | • <b>B</b> ¢ | A                                                  | 8 C               | A D C       | =             | RBC               | 88c            | =                 | * <b>0</b> ¢ | =      |
| WR0000049         To check the copier transfer unit         DR         Q         2 DUT001         DUT001         23/11/2017         12:05:28         23/11           WR0000043         Test scheduled start and end dates         DR         Q         2 DUT001         DUT001         14/06/2017         10:05:30         0/10           WR0000042         test work request with end date before start date         DR         Q         2 DUT001         DUT001         07/06/2017         16:23:00         06/00           WR0000042         Work Request V2.0.0.5         DR         Q         2 MUD001         MUD001         22/05/2017         10:22:56         22/05           WR0000039         Work Request V2.1.0.5         DR         Q         2 MUD001         MUD001         22/05/2017         00:00:00         22/05           WR0000039         Work Request V2.1.0.5         DR         Q         2 MUD001         MUD001         22/05/2017         00:00:00         22/05                                                                                                    | WR0000050    | Test work request                                  | INSP              | 0           | 2             | DUT001            | DUT001         | 28/11/2017        | 09:16:55     | 28/11/ |
| WR0000043         Test scheduled start and end dates         DR         Q         2 DUT001         DUT001         14/06/2017         10:05:30         01/01           WR0000042         test work request with end date before start date         DR         Q         2 DUT001         DUT001         07/05/2017         16:23:00         06/00           WR0000040         Work Request v2.1.0.5         DR         Q         2 MUD001         MUD001         22/05/2017         10:22:56         22/01           WR0000039         Work Request v2.1.0.5         DR         Q         2 MUD001         MUD001         22/05/2017         00:00:00         22/05/2017         00:00:00         22/05/2017         00:00:00         22/05/2017         00:00:00         22/05/2017         00:00:00         22/05/2017         00:00:00         22/05/2017         00:00:00         22/05/2017         00:00:00         22/05/2017         00:00:00         22/05/2017         00:00:00         22/05/2017         00:00:00         22/05/2017         00:00:00         22/05/2017         00:00:00         22/05/2017         00:00:00         22/05/2017         00:00:00         22/05/2017         00:00:00         22/05/2017         00:00:00         22/05/2017         00:00:00         22/05/2017         00:00:00         22/05/2017         00:00:00                                       | WR0000049    | To check the copier transfer unit                  | DR                | 0           | 2             | DUT001            | DUT001         | 23/11/2017        | 12:05:28     | 23/11/ |
| WR0000042         test work request with end date before start date         DR         O         2 DUT001         DUT001         07/06/2017         16:23:00         06/00           WR0000040         Work Request V2.1.0.5         DR         O         2 MUD001         MLD001         22/05/2017         10:22:56         22/05           WR0000039         Work Request test v2.1.0.5         DR         O         2 MUD001         MUD001         22/05/2017         00:00:00         22/05                                                                                                    | WR0000043    | Test scheduled start and end dates                 | DR                | 0           | 2             | DUT001            | DUT001         | 14/06/2017        | 10:05:30     | 01/06/ |
| WR0000040         Work Request v2.1.0.5         DR         Q         2         MUD001         22/05/2017         10:22:56         22/05           WR0000039         Work Request test v2.1.0.5         DR         Q         2         MUD001         22/05/2017         00:00:00         22/05                                                                                                    | WR0000042    | test work request with end date before start date  | DR                | 0           | 2             | DUT001            | DUT001         | 07/06/2017        | 16:23:00     | 06/06/ |
| WR0000039 Work Request test v2.1.0.5 DR O 2 MUD001 22/05/2017 00:00:00 22/05                                                                                                    | WR0000040    | Work Request v2.1.0.5                              | DR                | 0           | 2             | MUD001            | MUD001         | 22/05/2017        | 10:22:56     | 22/05  |
|                                                                                                    |              |                                                    |                   |             |               |                   |                |                   |              |        |
|                                                                                                    | WR0000039    | Work Request test v2.1.0.5                         | DR                | 0           | 2             | MUD001            | MUD001         | 22/05/2017        | 00:00:00     | 22/05  |
|                                                                                                    | Count: 6     | Work Request test v2.1.0.5                         | DR                | 0           | 2             | MUDOO1            | MLD001         | 22/05/2017        | 00:00:00     | 22/05  |

- 6. When you receive the *Process Validation* message to confirm;
  - Are you sure you want to decline this work request?
- 7. Click on Yes.

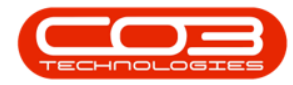

| Name         Lotic         Delice         With         Selection         Process         Export         Print         Current           Age         column header         Format         Process         Export         Print         Current         Current         Scheduler         Scheduler <t< th=""><th>(</th><th>Horr</th><th>Equipment / Lo</th><th>Save Lawert - We</th><th>t Finance / H</th><th>R Inventor</th><th>ry Maintenar</th><th>nce / Projec</th><th>ts Manu<br/>Durba</th><th>n •</th><th>rement Sales S</th><th>ervice Reporting</th><th>Utilities –</th><th>- 8 ×</th></t<>                                                                                                    | ( | Horr      | Equipment / Lo     | Save Lawert - We     | t Finance / H | R Inventor  | ry Maintenar | nce / Projec | ts Manu<br>Durba          | n •                | rement Sales S | ervice Reporting | Utilities – | - 8 ×   |
|----------------------------------------------------------------------------------------------------|---|-----------|--------------------|----------------------|---------------|-------------|--------------|--------------|---------------------------|--------------------|----------------|------------------|-------------|---------|
| Maintenance         Format         Process         Export         Print         Current           49.a column header here to group by that column         WOType         Status         Priority         AssigneeNumber         RequestTate         RequestTate         RequestTate         Sche         -         -         -         -         -         -         -         -         -         -         -         -         -         -         -         -         -         -         -         -         -         -         -         -         -         -         -         -         -         -         -         -         -         -         -         -         -         -         -         -         -         -         -         -         -         -         -         -         -         -         -         -         -         -         -         -         -         -         -         -         -         -         -         -         -         -         -         -         -         -         -         -         -         -         -         -         -         -         -         -         -         -         -         <                                                                                                    | í | du Eur    | Delete view        | Save Layout Wo       | The spaces Ap | prove Decim | e Export     | Princ        | Open                      | ¥ Ke               | iresir         |                  |             |         |
| WOType       Status       Priority       AssigneeNumber       EmployeeNumber       RequestDate       RequestDate                                                                                                    | _ | Mainte    | nance 🦼            | Format               | 4             | Process     | # Export     | A Print      | 4                         | Current            | ×              |                  |             | 6       |
| WRCode       Description       WOType       Status       Priority       AssigneeNumber       EngloyeeNumber       RequestDate       RequestTime       Sche         ID       ID <thid< th="">       ID       ID       <thi< td=""><td></td><td></td><td></td><td></td><td></td><td></td><td></td><td></td><td></td><td></td><td></td><td></td><td></td><td></td></thi<></thid<>                                                                                                    |   |           |                    |                      |               |             |              |              |                           |                    |                |                  |             |         |
| Qc         Qc        Qc        Qc         Qc <td></td> <td>WRCode 🔻</td> <td>Description</td> <td></td> <td></td> <td></td> <td>WOType</td> <td>Status</td> <td>Priority</td> <td>AssigneeNumber</td> <td>EmployeeNumber</td> <td>RequestDate</td> <td>RequestTime</td> <td>Schedu</td>                                                                                                    |   | WRCode 🔻  | Description        |                      |               |             | WOType       | Status       | Priority                  | AssigneeNumber     | EmployeeNumber | RequestDate      | RequestTime | Schedu  |
| WR0000090       Test work request       INSP       0       2       DUT001       DUT001       28/11/2017       09: 16:55       28/1         WR0000090       To check the copier transfer unit       DR       0       2       DUT001       DUT001       23/12/017       12:05:28       23/1         WR0000040       Test scheduled start and end dates       DR       0       2       DUT001       DUT001       14/06/2017       10:05:30       0/10         WR0000040       Work Request v2.1.0.5       DR       0       2       DUT001       DUT001       22/05/2017       10:22:56       22/01         WR0000030       Work Request v2.1.0.5       DR       0       2       MUD001       MUD01       22/05/2017       0:00:00       22/01         WR0000030       Work Request v2.1.0.5       DR       0       2       MUD001       MUD01       22/05/2017       0:00:00       22/01         WR0000030       Work Request v2.1.0.5       DR       0       2       MUD001       MUD01       22/05/2017       0:00:00       22/01         WR000040       Work Request v2.1.0.5       DR       0       2       MUD01       MUD01       22/05/2017       0:00:00:00       22/01         WR000040                                                                                                    |   | 8 C       | REC                |                      |               |             | 88C          | RBC          | =                         | RBC                | 8 <b>8 C</b>   | =                | 8 C         | =       |
| WR0000049       To check the copier transfer unit       DR       0       2 DUT001       DUT001       23/11/2017       12:05:28       23/1         WR0000430       Test scheduled start and end dates       DR       0       2 DUT001       DUT001       14/06/2017       10:05:30       01/0         WR000042       test work request with end date before start date       DR       0       2 DUT001       DUT001       07/06/2017       16:23:00       06/0         WR000049       Work Request 2.10.5       DR       0       2 MUD001       MUD001       22/05/2017       10:00:00       22/05         WR0000039       Work Request test v2.1.0.5       DR       0       2 MUD001       MUD001       22/05/2017       00:00:00       22/05         WR0000049       Work Request test v2.1.0.5       DR       0       2 MUD001       MUD001       22/05/2017       00:00:00       22/05         WR0000049       Work Request test v2.1.0.5       Are you sure you want to decline this work request?       X       X       X       X       X       X       X       X       X       X       X       X       X       X       X       X       X       X       X       X       X       X       X       X       X       X<                                                                                                    |   | WR0000050 | Test work request  |                      |               |             | INSP         | 0            | 2                         | DUT001             | DUT001         | 28/11/2017       | 09:16:55    | 28/11/2 |
| WR0000043       Test scheduled start and end dates       DR       O       2 DUT001       DUT001       14/06/2017       10:05:30       01/0         WR0000042       test work request with end date before start date       DR       O       2 DUT001       DUT001       07/06/2017       16:23:00       06/0         WR0000040       Work Request v2:1.0.5       DR       O       2 MUD001       MUD001       22/05/2017       10:22:56       22/0         WR0000039       Work Request test v2:1.0.5       DR       O       2 MUD001       MUD001       22/05/2017       00:00:00       22/05         WR0000039       Work Request test v2:1.0.5       DR       O       2 MUD001       MUD001       22/05/2017       00:00:00       22/05         Process Validation       Image: Start date before start date       DR       O       2 MUD01       MUD01       22/05/2017       00:00:00       22/05         Process Validation       Image: Start date before start date before sta                                                                                                    |   | WR0000049 | To check the copie | r transfer unit      |               |             | DR           | 0            | 2                         | DUT001             | DUT001         | 23/11/2017       | 12:05:28    | 23/11/2 |
| WR0000042       test work request with end date before start date       DR       O       2 DUT001       DUT001       07/06/2017       16:23:00       06/0         WR0000040       Work Request v2.1.0.5       DR       O       2 MUD001       MUD001       22/05/2017       10:22:56       22/0         WR0000039       Work Request test v2.1.0.5       DR       O       2 MUD001       MUD001       22/05/2017       00:00:00       22/0         Process Validation       Image: Control of the start test v2.1.0.5       DR       O       2 MUD001       MUD01       22/05/2017       00:00:00       22/0         Process Validation       Image: Control of the start test v2.1.0.5       DR       O       2 MUD001       MUD01       22/05/2017       00:00:00       22/0         Process Validation       Image: Control of the start test v2.1.0.5       DR       Image: Control of test v2/0       Image: Control of test v2/0       Image: Contr                                                                                                    |   | WR0000043 | Test scheduled sta | art and end dates    |               |             | DR           | 0            | 2                         | DUT001             | DUT001         | 14/06/2017       | 10:05:30    | 01/06/2 |
| WR0000040         Work Request v2.1.0.5         DR         O         2         MUD001         22/05/2017         10:22:56         22/0           WR0000039         Work Request test v2.1.0.5         DR         O         2         MUD001         MUD001         22/05/2017         00:00:00         22/05           Process Validation         Image: Control of the start of the start |   | WR0000042 | test work request  | with end date before | e start date  |             | DR           | 0            | 2                         | DUT001             | DUT001         | 07/06/2017       | 16:23:00    | 06/06/2 |
| WR0000039         Work Request test v2.1.0.5         DR         O         2         MUD001         22/05/2017         00:00:00         22/0           Process Validation         Image: Comparison of the process Validation         Image: Comparison of the proces                                                                                                    |   | WR0000040 | Work Request v2.   | 1.0.5                |               |             | DR           | 0            | 2                         | MUD001             | MUD001         | 22/05/2017       | 10:22:56    | 22/05/2 |
| Process Validation                                                                                                    |   | WR0000039 | Work Request test  | t v2.1.0.5           |               |             | DR.          | 0            | 2                         | MUD001             | MUD001         | 22/05/2017       | 00:00:00    | 22/05/2 |
|                                                                                                    |   |           |                    |                      |               | Process Va  | ilidation 🔫  |              | 6                         |                    | ×              |                  |             |         |
|                                                                                                    |   | Counts 6  | 1                  |                      |               | Process Va  | Are you sure | you want f   | o decline f               | this work request? | ×              |                  |             |         |
| Count: b                                                                                                    |   | Count: 6  |                    |                      |               | Process Va  | Are you sure | you want i   | 6<br>to decline to<br>Yes | this work request? | ×              |                  |             |         |

- 8. The *Rejection Comments* screen will display.
- 9. Click in the text box and type in the *reason* this work request is being rejected.
- 10. When you have finished typing in the rejection reason, click on *Save*.

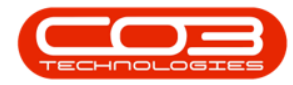

| ¢ •   | ,         |             |            |                  |         |           | Work Reque             | ests - BPO: Ve | rsion 2.5.0   | .4 - Exam | ple Company v2.  | 5.0.0            |                     | _               | X        |
|-------|-----------|-------------|------------|------------------|---------|-----------|------------------------|----------------|---------------|-----------|------------------|------------------|---------------------|-----------------|----------|
|       | Hom       | e Equi      | pment / L  | ocations C       | ontract | Financ    | e / HR Invento         | ry Maintena    | ance / Projec | cts Man   | ufacturing Proc. | urement Sales    | Service Reporting   | Utilities –     | . & x    |
| Add   | Edit      | X<br>Delete | View       | Save Layou       | t Work  | spaces    | Approve Decli          | ne Export      | Print         | Durba     | n • 4            | fresh            |                     |                 |          |
|       | Mainter   | nance       |            | Fo               | rmat    |           | Process                | ⊿ Export       | ⊿ Print       | 4         | Current          |                  |                     |                 | ۵        |
|       |           |             |            |                  |         |           |                        |                |               |           |                  |                  |                     | 1               | 1        |
| WRC   | ode 🔻     | Descripti   | on         |                  |         |           |                        | WOType         | Status        | Priority  | AssigneeNumber   | EmployeeNumber   | RequestDate         | RequestTime     | Schedule |
| 9 REC |           | RBC         |            |                  |         |           |                        | 8 <b>0</b> 0   | RBC           | =         | REC              | RBC              | =                   | * <b>0</b> 4    | -        |
| WR0   | 000050    | Test wor    | k request  |                  |         |           |                        | INSP           | 0             | 2         | DUT001           | DUT001           | 28/11/2017          | 09:16:55        | 28/11/20 |
| WR0   | 000049    | To check    | the copie  | er transfer unit |         |           |                        | DR             | 0             | 2         | DUT001           | DUT001           | 23/11/2017          | 12:05:28        | 23/11/20 |
| WRO   | 000043    | Test sch    | eduled sta | art and end da   | 🖳 Rej   | ection    | Comments               |                |               | - 8       | -                |                  | 14/06/2017          | 10:05:30        | 01/06/20 |
| WRO   | 000042    | test wor    | k request  | with end date    | Home    |           |                        |                |               |           |                  |                  | 07/06/2017          | 16:23:00        | 06/06/20 |
| WRO   | 000040    | Work Re     | quest v2.  | 1.0.5            |         |           |                        |                |               |           |                  |                  | 22/05/2017          | 10:22:56        | 22/05/20 |
| WRO   | 000039    | Work Re     | quest tes  | t v2.1.0.5       |         |           |                        |                |               |           |                  |                  | 22/05/2017          | 00:00:00        | 22/05/20 |
|       |           |             |            |                  | Work O  | rder alre | al ady raised and link | ed.            |               |           |                  | ÷                |                     |                 |          |
| 4 -   | Count: 6  |             |            |                  |         |           |                        |                |               |           |                  | -                |                     |                 |          |
| pen W | rindows * |             |            |                  |         |           |                        |                |               |           | User : Ju        | Jandák 15/11/202 | 1 version : 2.5.0.4 | Example Company | v2.5.0.0 |

- 11. When you receive the *Work Request Process* message to confirm that;
  - The work request WR[work request code] has been declined.
- 12. Click on *OK*.

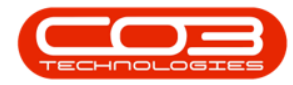

| Ad  | Hom<br>d Edit | Delete View         | Save Layout       | Workspaces      | Approve | Decline      | Maintenar<br>Export            | Print      | Durba Open             | n • 4<br>Re<br>Current | effresh        | ervice Reporting | Ublities –   | . <u> </u> |
|-----|---------------|---------------------|-------------------|-----------------|---------|--------------|--------------------------------|------------|------------------------|------------------------|----------------|------------------|--------------|------------|
|     | a cólumn he   |                     |                   |                 |         |              |                                |            |                        |                        |                |                  |              |            |
| V   | /RCode 🔻      | Description         |                   |                 |         | 1            | WOType                         | Status     | Priority               | AssigneeNumber         | EmployeeNumber | RequestDate      | RequestTime  | Schedu     |
| -   | BC            | * <b>0</b> ¢        |                   |                 |         |              | 8 <b>8</b> C                   | 88C        | =                      | RBC                    | REC            | =                | 8 <b>0</b> 0 | -          |
| V   | /R0000050     | Test work request   |                   |                 |         | 1            | INSP                           | 0          | 2                      | DUT001                 | DUT001         | 28/11/2017       | 09:16:55     | 28/11/2    |
| v   | /R0000049     | To check the copier | r transfer unit   |                 |         | 1            | DR                             | 0          | 2                      | DUT001                 | DUT001         | 23/11/2017       | 12:05:28     | 23/11/2    |
| ٧   | /R0000043     | Test scheduled sta  | rt and end dates  |                 |         | 1            | DR                             | 0          | 2                      | DUT001                 | DUT001         | 14/06/2017       | 10:05:30     | 01/06/2    |
| V   | /R0000042     | test work request v | with end date bet | fore start date |         | 1            | DR                             | 0          | 2                      | DUT001                 | DUT001         | 07/06/2017       | 16:23:00     | 06/06/2    |
| ٧   | /R0000040     | Work Request v2.1   | 1.0.5             |                 |         | 1            | DR                             | 0          | 2                      | MUD001                 | MUD001         | 22/05/2017       | 10:22:56     | 22/05/2    |
| 1.0 | /R0000039     | Work Request test   | v2.1.0.5          |                 |         |              | 00                             |            | -                      | 100000                 | 100004         | 22/05/2017       | 00.00.00     | 22/05/2    |
| v   |               |                     |                   |                 | Work F  | Reques       | t - Process ◄                  | •          | 11                     | MUDUU1                 | MUD001         | 22/05/2017       | 00.00.00     | 22/03/     |
| v   |               |                     |                   |                 | Work F  | Reques       | t - Process ◄                  | est WR0000 | 11<br>1049, has b      | een declined.          | MUD001         | 22/05/2017       | 00.00.00     | 22/05      |
| v   |               |                     |                   |                 | Work F  | Reques       | t - Process  to e work reque   | est WR0000 | 11<br>10049, has b     | een declined.          | MUDU01         | 22/05/2017       | 00:00:00     | 22/0:      |
|     |               |                     |                   |                 | Work F  | Reques<br>Th | t - Process ◄                  | est WR0000 | 2<br>11<br>1049, has b | een declined.          | ×              | 22/05/2017       | 0.000        | 22/0       |
| v.  |               |                     |                   |                 | Work F  | Th           | t - Process ◄<br>ie work reque | est WR0000 | 2<br>11<br>0049, has b | een declined.          | PUD001         | 22/05/2017       | 0.000        | 22/0       |

13. The declined work request can now be viewed in the *Work Requests* listing screen where the status is set to *Closed*.

Note that the *rejection comment* has pulled through to the *Decline Comment* column.

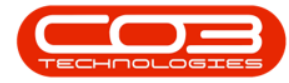

## Work Requests - Decline

| -      |         |                                   |          | -      |          | Work Req          | uests - pPO: vers    | ion 2.5.0.4 - E | xample Com  | pany vz.5.0.0      |                     |              |               |                            |
|--------|---------|-----------------------------------|----------|--------|----------|-------------------|----------------------|-----------------|-------------|--------------------|---------------------|--------------|---------------|----------------------------|
|        | Home    | Equipment / Locations             | Contract | Financ | e/HR     | Inventory Ma      | aintenance / Project | s Manufac       | turing Proc | curement Sales     | Service Reporti     | ng Utilit    | ies           | - 0'                       |
| F)     |         | X                                 |          |        | Q.       | (3) <sup>11</sup> |                      | urban           | •           |                    |                     |              |               |                            |
| dd     | Edit    | Delete View Save Layout           | Workspac | es A   | pprove   | Decline Export    | Print                | losed           | - Refresh   |                    |                     |              |               |                            |
|        |         |                                   | •        |        |          |                   |                      |                 |             |                    |                     |              |               |                            |
|        | Mainten | ance 🔺 For                        | mat      |        | Proces   | is Export         | Print _              | Curren          | t _         |                    |                     |              |               |                            |
|        |         |                                   |          | N.     |          |                   |                      |                 |             |                    |                     |              |               |                            |
| VRCo   | de 🔻    | Description                       | WOType   | Status | Priority | AssigneeNumber    | EmployeeNumber       | RequestDate     | RequestTime | ScheduledStartDate | ScheduledFinishDate | TaskNum      | WOCode        | DeclineComment             |
| 00     |         | (D:                               | A D C    | ×0:    | =        | 10:               | 100                  | =               | 10c         | -                  | -                   | 1 <b>0</b> 0 | -O:           | 1 <b>0</b> :               |
| NROOD  | 05000   | Rollers need replacing            | PR       | с      | 3        | KES001            | SHA001               | 11/11/2021      | 15:54:00    | 29/11/2021         | 29/11/2021          |              | WO0006239     |                            |
| VROOD  | 00058   | testing one                       | DR       | с      | 2        | PIL001            | PIL001               | 24/04/2020      | 09:25:05    | 24/04/2020         | 24/04/2020          |              |               | this was a mistake         |
| VR000  | 00057   | work order request testing        | BUG      | С      | 2        | NDW001            | NDW001               | 24/04/2020      | 08:16:02    | 24/04/2020         | 24/04/2020          |              | WO0002356     |                            |
| NR000  | 00056   | test                              | DR       | с      | 2        | PIL001            | PIL001               | 23/04/2020      | 16:39:27    | 23/04/2020         | 23/04/2020          |              |               |                            |
| NROOD  | 00055   | test                              | DR       | с      | 2        | PIL001            | PIL001               | 22/04/2020      | 13:51:42    | 22/04/2020         | 22/04/2020          |              | WO0002349     |                            |
| WR000  | 00054   | rollers need replacing            | DR       | С      | 2        | PIL001            | PIL001               | 17/04/2020      | 15:43:37    | 17/04/2020         | 17/04/2020          |              |               | Rollers need to be procure |
| WR000  | 00053   | Rollers need replacing            | . DR     | С      | 2        | PIL001            | PIL001               | 17/04/2020      | 15:38:31    | 17/04/2020         | 17/04/2020          |              | WO0002336     |                            |
| VROOD  | 00051   | Testing projects                  | DR.      | С      | 2        | DUT001            | DUT001               | 29/05/2018      | 14:24:32    | 29/05/2018         | 29/05/2018          |              | WO0002201     |                            |
| WR000  | 00049   | To check the copier transfer unit | DR       | С      | 2        | DUT001            | DUT001               | 23/11/2017      | 12:05:28    | 23/11/2017         | 23/11/2017          |              |               | Work Order already raised  |
| NR000  | 00048   | Test deleting a work request      | INSP     | С      | 2        | DUT001            | DUT001               | 08/11/2017      | 08:10:46    | 08/11/2017         | 08/11/2017          |              |               |                            |
| WR.000 | 00047   | Test creating a work request lin  | DR       | С      | 2        | DUT001            | DG001                | 17/08/2017      | 11:41:01    | 17/08/2017         | 17/08/2017          | Note the     | rejection com | ments                      |
| VR000  | 00046   | Work Request - Project            | DR.      | С      | 2        | MUD001            | MUD001               | 14/07/2017      | 14:33:58    | 14/07/2017         | 14/07/2017          |              | WO0001605     |                            |
| VR000  | 00045   | Work Request                      | DR       | С      | 2        | MUD001            | MUD001               | 13/07/2017      | 14:51:21    | 03/07/2017         | 03/07/2017          |              | WO0001604     |                            |
| VR000  | 00044   | Test work request - ensure proj   | DR       | С      | 2        | DUT001            | DUT001               | 28/06/2017      | 10:44:35    | 28/06/2017         | 28/06/2017          |              | WO0001504     |                            |
| WR.000 | 00041   | v20.7 - work request test         | DR       | С      | 2        | MUD001            | MUD001               | 02/06/2017      | 09:29:11    | 02/06/2017         | 02/06/2017          |              |               | Test rejecting a work requ |
| WROOD  | 00038   | work request 2                    | DR.      | С      | 2        | MUD001            | MUD001               | 12/04/2017      | 11:56:03    | 12/04/2017         | 12/04/2017          |              | WO0001278     |                            |
| WROOD  | 00037   | Work request 1                    | DR       | С      | 2        | MUD001            | MUD001               | 12/04/2017      | 11:55:02    | 12/04/2017         | 12/04/2017          |              | WO0001277     |                            |
| NR000  | 00036   | Work Request to a non dient as    | . DR     | С      | 2        | MUD001            | MUD001               | 12/04/2017      | 11:22:24    | 12/04/2017         | 12/04/2017          |              | WO0001271     | Work Request to a non cli  |
| WR.000 | 00035   | Work Request to client asset      | DR       | С      | 2        | MUD001            | MUD001               | 12/04/2017      | 11:21:18    | 12/04/2017         | 12/04/2017          |              | WO0001270     |                            |
| WR000  | 00034   | Work Request to client asset      | NDR      | С      | 2        | MUD001            | MUD001               | 12/04/2017      | 00:00:00    | 12/04/2017         | 03/04/2017          |              | WO0001274     |                            |
| WR000  | 00033   | Work Request to non client loca   | . п      | С      | 2        | MUD001            | DG001                | 12/04/2017      | 00:00:00    | 12/04/2017         | 12/04/2017          |              |               | Declined                   |
| Co     | unt: 50 |                                   |          |        |          |                   |                      |                 |             |                    |                     |              |               |                            |

MNU.002.008